## SOFTWARE AND DRIVER DOWNLOAD GUIDE

## #334PRINTER

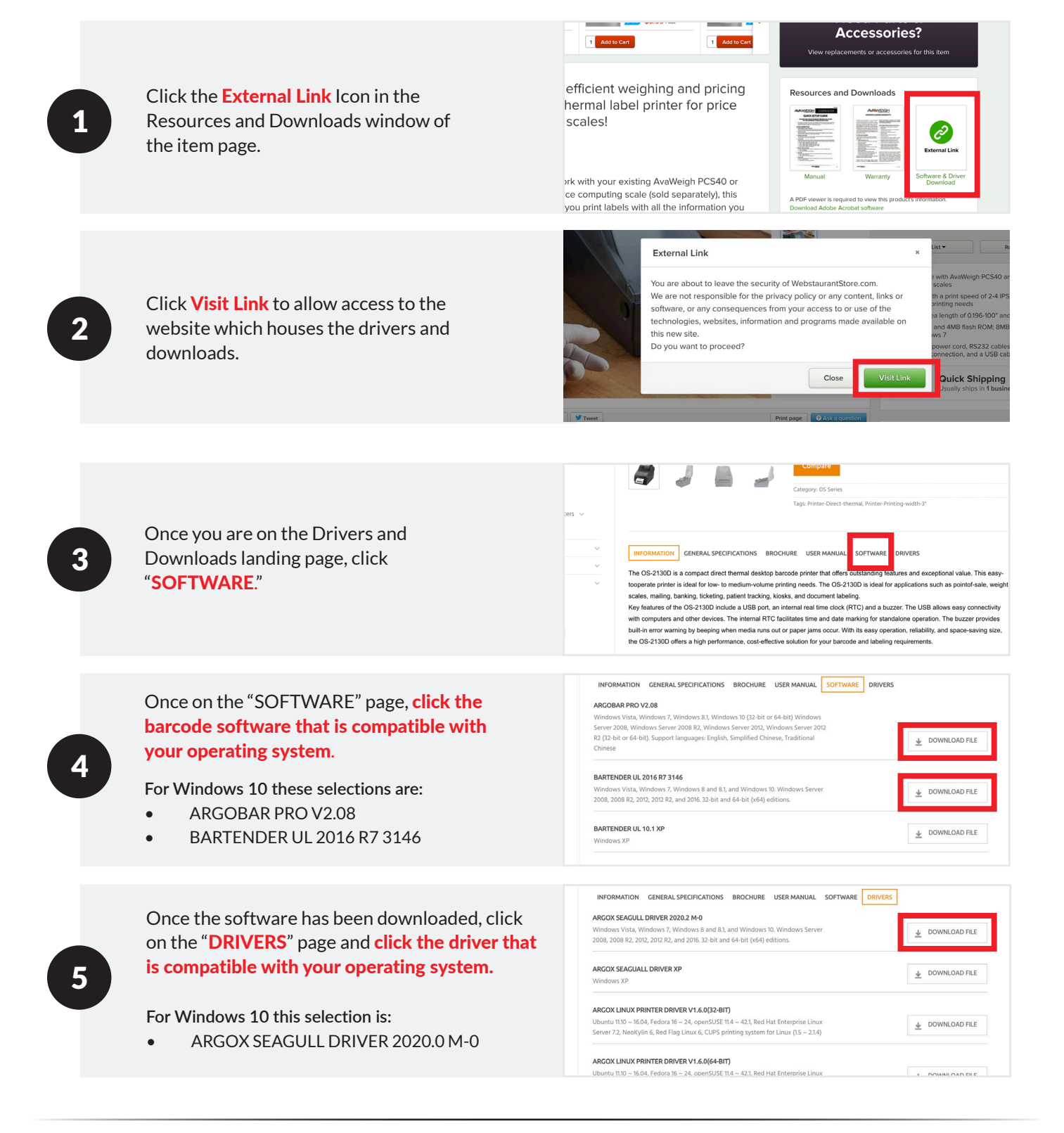

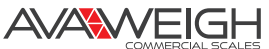